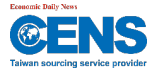

# CENS.com 網路會員後台操作說明

- 一、 登入
  - 1. 登入路徑: <u>CENS 首頁</u>→ MY CENS→VIP 網路會員登入

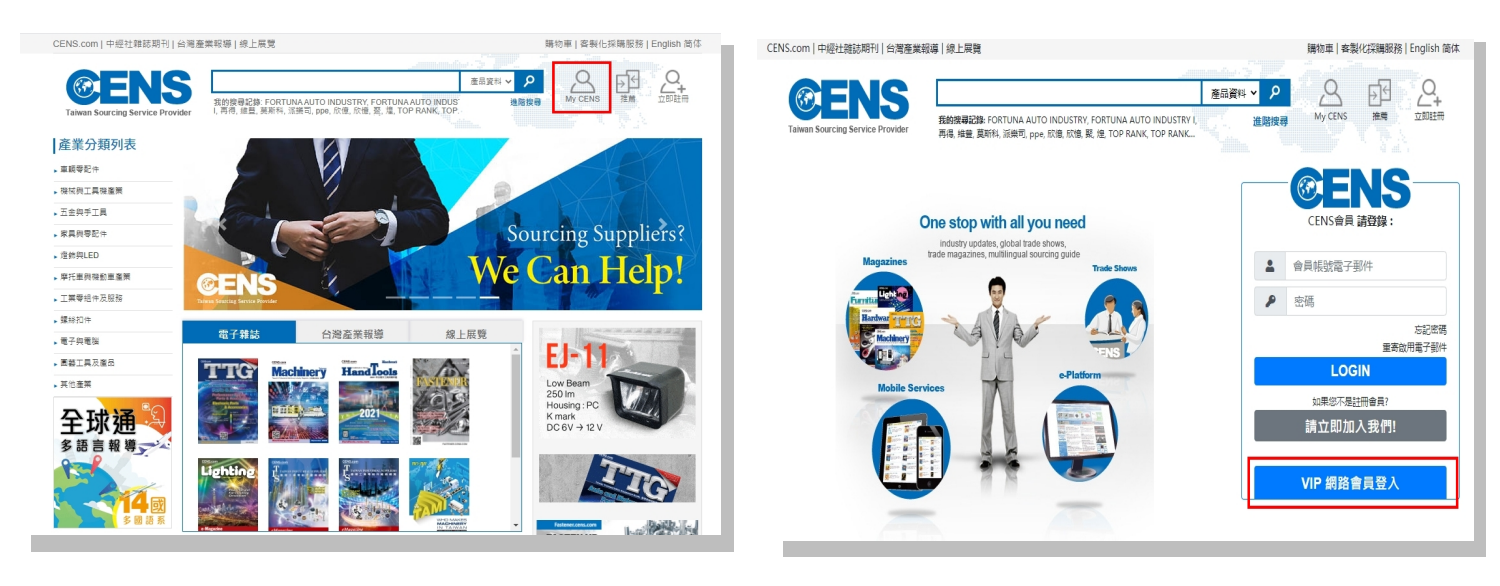

- 2. 後台登入網址: https://vip.cens.com/censv1/vip/login.jsp
- 3. 輸入帳號及密碼 (請洽廣告業務)

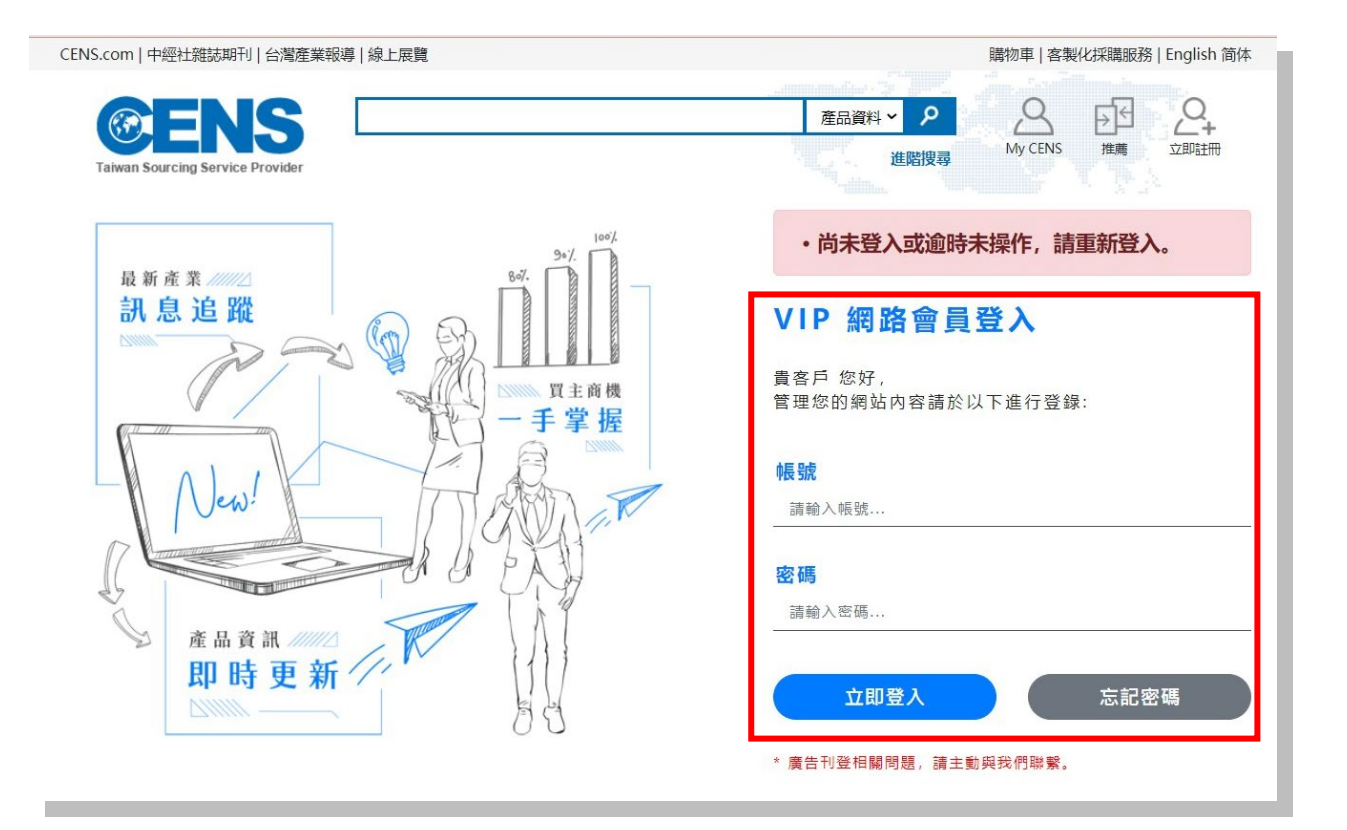

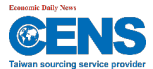

# 二、 後台功能介紹

| 1.  | 主要功能        | <b>©ENS</b>                       | 甫記實業有限公司                                                                                                    | Ē                                                                                                    |
|-----|-------------|-----------------------------------|----------------------------------------------------------------------------------------------------|----------------------------------------------------------------------------------------------------|
|     |             | 合 CENS.com首頁                      | 網路會員管理專區                                                                                                    | ❷ 使用就明                                                                                                    |
| ٠   | 會員資料修改      | ✿ CENS 網路會員管理專區                   | 公司基本資料                                                                                                    | 買主商機協尋                                                                                                    |
| ٠   | 公司基本資訊      | ▲ 會員資料修改     ◆     □ 公司基本資訊     ◆ | 公司名稱: 南記重葉有限公司<br>帳號:<br>高品較屬: 30                                                                                                    | 1 (世形)(約)(2021/6/28)<br>2 (位利)(約)(2021/6/28)<br>3 (www.uni-select.com) (位命六)(2021/5/27)<br>4 (日本文)(2021/5/27)    |
| (1) | 公司簡介        | 公司關介<br>CENS 分類代碼維護               | 28. III 20. III 20. III 20.                                                                                                    | (2021/528)<br>5<br>6<br>(美国) (2021/428)<br>                                                                      |
| (2) | CENS 分類代碼維護 | ※ 產品上深管理 ✓<br>新增產品 +              |                                                                                                    | / 「 (福里民市) (2021/3/4) (2021/3/29)                                                                                |
| ٠   | 產品上架管理      | 管理產品                              | 買主商機市集                                                                                                    | 社友快能                                                                                                    |
| (1) | 新增產品+       |                                   | ✿TIS 工業等組件<br>★ HandTools 手工具                                                                                                    |                                                                                                    |
| (2) | 管理產品        | ➢ Hand Tools 于⊥具✿ 五金商機市集          | ✿ 五金商機市集                                                                                                    | <ul> <li>         ・         ・         ・</li></ul>                                                                |
| ٠   | 買主商機專區      | 中經社全球通                            | 廠商報導<br>1 Steel Mark Well-recognized as Reliable Supplier of Lock Products                                                                                  | 1. 2021「全美工会長」10/21-23           2. 2021「美国AAPEX将車面検認経営要定件員」11/02-04           2. 2021「美国本科学校長」12/01-02          |
| ٠   | 網路客戶更多服務    | ■■ 網路客戶更多服務<br>買主詢問函<br>公司管理資料    | 2 Steel Mark Well-recognized as Reliable Supplier of Lock Products<br>3 Steel Mark Well-recognized as Reliable Supplier of Lock Products                    | · 전체 교육· · · · · · · · · · · · · · · · · · ·                                                                     |
|     |             | 更多詳細公司簡介<br>影片<br>商展資訊            | 4 Steel Mark Well-Recognized as Reliable Lock Products Supplier<br>5 Chuan Chan Oil Seal Company offers design and production of oil seals and rubber parts | Scarbet 50 <ol> <li>2021「美丽比斯维加斯福林県電源執政環境」9/21-23</li> <li>2021「台北部開墾得望工業長(TalpaPi4s)」9/28-10/02(修上員)</li> </ol> |
|     |             | 目訂目録<br>完整產品內容管理<br>技術研發<br>最新訊息  | 專業的販商報導可以為您的公司堆加攝光度,如果您對媒似的販賣報導與應,議会您的服務業務。                                                                                                    | 3. 2021「中華國際五全機(CHHS)」10/08-10<br>。 紅想本社委員会行<br>更多 發行活動 内容                                                       |

#### <u> 說明</u>

- 後台管理由左邊功能列開始,分為「會員資料修改」、「公司基本資訊」、
   「產品上架管理」、「買主商機專區」。
- 買主商機專區為有刊登中經社五大專刊的現刊客戶(車輛、機械、五 金、工業零組件),即可提供的商機市集,依刊物搭配原則,可使用的 內容會自動呈現在功能列左列。

網路客戶更多服務:透過加入我們的付費企業套版客戶產 品,可以使用所有為企業套版客戶量身訂製的服務項目,更 多介紹可以參照比較說明文件。

| 🎝 會員資料修改   | > |
|------------|---|
| 👖 公司基本資訊   | > |
| ▶ 產品上架管理   | > |
| ▲ 買主商機專區   | > |
|            |   |
| 中經社全球通     |   |
| 📴 網路客戶更多服務 |   |
| 買主詢問函      |   |
| 公司管理資料     |   |
| 更多詳細公司簡介   |   |
| 影片         |   |
| 商展資訊       |   |
| 自訂目錄       |   |
| 完整產品內容管理   |   |
| 技術研發       |   |
| 最新訊息       |   |
| 自訂模版選擇     |   |
|            |   |

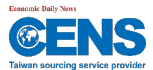

# 三、 後台功能操作說明

1. 公司簡介

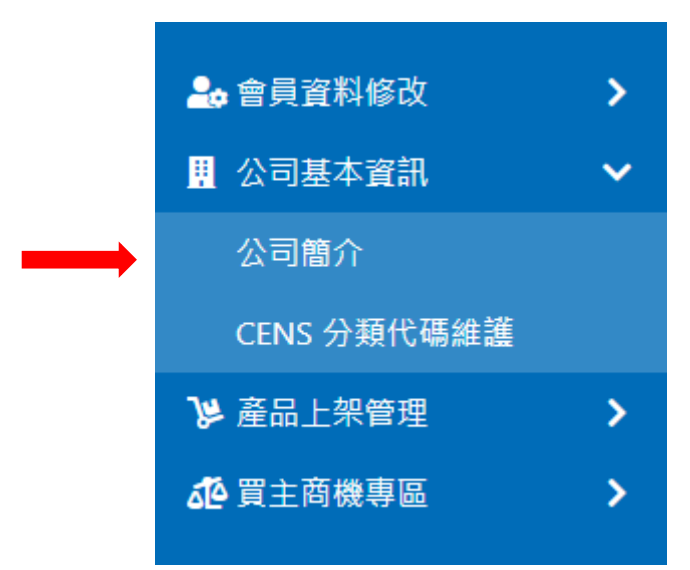

## 修改送出

| 公司簡介及Logo                                             |                                                                                                    |   |
|-------------------------------------------------------|----------------------------------------------------------------------------------------------------|---|
| LOGO:<br>選擇檔案 未選擇任何檔案<br>注意:圖檔只接受jpg、png <sup>3</sup> | 案<br>格式,限網頁用RGB,請勿上傳CMYK印刷用圖檔                                                                                                    | Ø |
| 簡介(中):                                                | 超過39年之設計經驗累積,使全位發曲肘式射出成型機適用於更廣泛的射出領域,得到更穩定持續的成型<br>品質。全立發射出成型機機台結構比其他同類型機器更結實更穩重。這種穩重的結構設計,不但可減少機<br>器的振動,幫助保持機壁間的平行度,更進而可延長機器的使用壽命。這些特點全表現在所有全立發的機器<br>上。從鎖模力50噸到4000噸的廣泛機種,全立發射出成型機提供適合於任何成型作業的最佳選擇。                                                                                                    | i |
| 簡介(英):                                                | The result of more than 39 years of manufacturing experience, CLF double-toggle injection-molding machines offer a broad range of applications, consistent results,plus heavy-duty construction. Their cost advantage is largely due to the standard CLF features that competitors list as options. These apply to all CLF injection-molding machines from 50 to 4000 tonsthe broadest line of its kind for your specific job applications. The clamping unit, with rigid double-toggle vertical-action design, produces a firm, even clamping force. | 1 |
|                                                       | 中(英)文簡介只能使用純文字, Enter會自動斷行                                                                                                    |   |

如有任何問題,請洽 CENS.com 電話: 02-8692-5588 分機 2082 林小姐 EMAIL: cens@udgnroup.com.tw

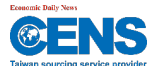

### 說明

- 廠商可上傳 LOGO (請使用英文檔名、JPG 圖檔類型,限 RGB 格式)。
- 中英文簡介填寫,僅支援純文字格式。

| 公司簡介及Logo                                    |                                                                                                    |  |                  |
|----------------------------------------------|----------------------------------------------------------------------------------------------------|--|------------------|
| LOGO:<br>選擇檔案<br>未選擇任何檔<br>注意:圍檔只接受jpg > png | l案<br>g格式,限網頁用 <b>RGB,請</b> 勿上傳 <b>CMYK</b> 印刷用圍檔                                                                                                    |  | 上傳 LOGO          |
| 簡介(中):                                       | 超過39年之設計經驗累積,使全位發曲肘式射出成型機能<br>品質。全立發射出成型機機台結構比其他同類型機器更<br>器的振動,幫助保持機壁間的平行度,更進而可延長機器<br>上。從鎖模力50噸到4000噸的廣泛機種,全立發射出成                                                                                                    |  | 山、茁立公司館介植育       |
| 矕介(英):                                       | The result of more than 39 years of manufacturing exp<br>machines offer a broad range of applications, consiste<br>cost advantage is largely due to the standard CLF featu<br>apply to all CLF injection-molding machines from 50 to<br>your specific job applications. The clamping unit, with<br>produces a firm, even clamping force. |  | 〒· 天文公 □ 圓 川 吳 為 |
| 修改送出                                         | 中(英)文簡介只能使用 <mark>純文字</mark> , Enter會自動斷行                                                                                                    |  | 修改送出             |

#### 2. CENS 分類代碼維護

用於中經社網站 Product Categories 內,只要您勾選任何一項 CENS 分類,您 的公司或產品將更容易 被找尋的到,透過 Product Categories,買主可以找到 同一分類相關的產品,配合 CENS 線上【 Product Email Alert 】 註冊系統, 只要您有新產品上線,買主就可以在第一時間收到您的新產品資訊。

| 🔒 會員資料修改        | > |
|-----------------|---|
| 👖 公司基本資訊        | ~ |
| 公司簡介            |   |
| CENS 分類代碼維護     |   |
| ▶ 產品上架管理        | > |
| <b>心</b> 買主商機專區 | > |

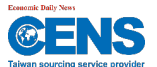

CENS 分類是定義貴公司在 CENS 網站裡 Product Categories 的位 置,您可以選填任何筆數的 CENS 分類,方便買主找到貴公 司。

#### CENS分類維護

| CENS  | CENS分類                                                         |  |  |  |  |
|-------|----------------------------------------------------------------|--|--|--|--|
| E5506 | 電腦配件 / Computer Accessories                                    |  |  |  |  |
| E5508 | 電腦機殻 / Computer Cases                                          |  |  |  |  |
| G3509 | 醫療備器 / Therapeutic Instruments and Devices                     |  |  |  |  |
| M0131 | 聲膠射出成型機 / Plastic Injection Molding Machines                   |  |  |  |  |
| M0132 | 臥式射出咸型機 / Horizontal Injection Molding Machines                |  |  |  |  |
| M0133 | 立式射出咸型機 / Vertical Injection Molding Machines                  |  |  |  |  |
| M0134 | 其他射出咸型機 / Other Plastic Injection Molding Machines             |  |  |  |  |
| M0135 | 塑膠機械手臂 / Robots for Plastic Processing Machines                |  |  |  |  |
| M0146 | PET瓶胚射出機 / Plastic Injection Molding Machines for PET Preforms |  |  |  |  |
| M0151 | 證膠中空咸型機 / Plastic Blow-molding Machines                        |  |  |  |  |
| M0153 | 塑膠混合機 / Plastic Mixers                                         |  |  |  |  |
| M0154 | 粉碎機 / Crushers                                                 |  |  |  |  |
| M0155 | 塑膠麼料再生處理製粒機 / Plastic Recycling & Pelletizing Machines         |  |  |  |  |
| M2006 | 高週波機械 / High-Frequency Machines                                |  |  |  |  |
| M2008 | 製鞋機 / Shoemaking Machine                                       |  |  |  |  |
| M2092 | 整廠設備 / Turnkey Equipment                                       |  |  |  |  |
| M6119 | 模具 / Molds & Dies                                              |  |  |  |  |
| M7913 | 機器金屬零件加工 / Metal Parts Processing                              |  |  |  |  |

(1) 新增/維護分類

提供二種方式搜尋代碼

- Α. 搜尋分類 BAR
- Β. 分類檢索

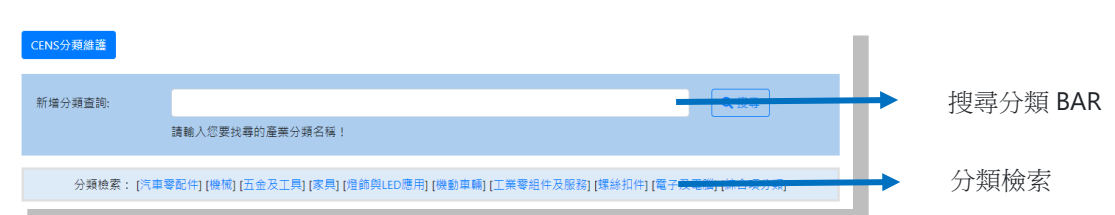

搜尋到符合貴公司的產品分類名稱。

|    | on 搜尋結果: |                                           |
|----|----------|-------------------------------------------|
|    | 分類代碼     | CENS分類中英文                                 |
| 1. | A1005    | 活塞 / Pistons 🗹                            |
| 2. | A1006    | 活塞鋿 / Piston Pins 🗹                       |
| 3. | A1007    | 活塞環 / Piston Rings 🗹                      |
| 4. | V1012    | 連桿、活塞、活塞環、活塞連梢 / Pistons / Piston Rings 🗹 |
| 5. | A1073    | 柴油活塞 / Diesel Pistons 🗹                   |
| 6. | A1074    | 柴油活塞鋿 / Diesel Piston Pins 🗹              |
| 7. | A1075    | 柴油活塞環 / Diesel Piston Rings 🗹             |

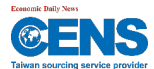

透過選擇勾選即可完成新增,刪除亦相同。

|         | 選擇    |
|---------|-------|
|         |       |
|         |       |
|         |       |
|         | 7     |
|         |       |
|         | <br>_ |
|         | <br>  |
|         |       |
| ➡新增所選分類 |       |

| 點選 | ☑ 即可看 CENS.C | OM 線上產品列表                                 |
|----|--------------|-------------------------------------------|
|    | 分類代碼         | CENS分類中英文                                 |
| 1. | A1005        | 活塞 / Pistons 🗹                            |
| 2. | A1006        | 活塞鋿 / Piston Pins 🖸                       |
| 3. | A1007        | 活塞環 / Piston Rings 🗹                      |
| 4. | V1012        | 連桿、活塞、活塞環、活塞連梢 / Pistons / Piston Rings 🗹 |
| 5. | A1073        | 柴油活塞 / Diesel Pistons 🗹                   |
| 6. | A1074        | 柴油活塞鋿 / Diesel Piston Pins 🗹              |
| 7. | A1075        | 柴油活塞環 / Diesel Piston Rings 亿             |

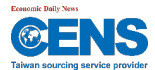

管理產品 3.

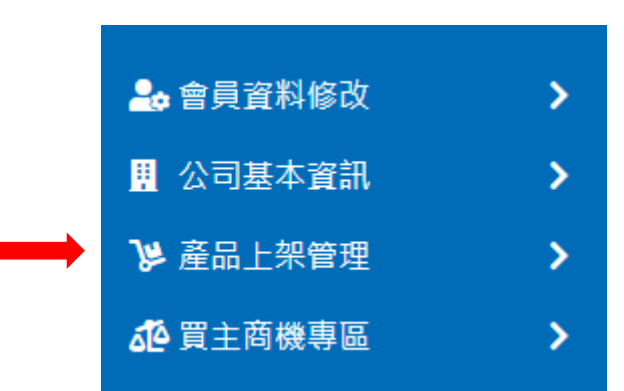

#### 產品列表

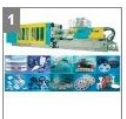

產品名稱(英)

排序

3 產品名稱(中) 產品名稱(中) 產品名稱(中) 產品名稱(中) 多色塑膠射出成型機 多色塑膠射出成型機 高鋼性快速化射出機 PET 瓶胚射出機 產品名稱(英) 產品名稱(英) 產品名稱(英) Multi Resin/ Color Injection Multi Resin/ Color Injection Hirigid and High Speed Injection Mo PET Preform Series Injection Molding 排序 排序 排序 0 0 產品名稱(中) 合模機 產品名稱(英) MSP SERIES INJECTION MOLDING M 排序 修改送出

?

-

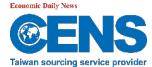

<u> 說明</u>

■ 產品列表裡可以針對所有產品一次性中英文名稱及權值編輯,方便總覽所有產品。

| 產品列表                         |                              |
|------------------------------|------------------------------|
|                              | 2                            |
| 產品名稱(中)                      | 產品名稱(中)                      |
| 多色塑膠射出成型機                    | 多色塑膠射出成型機                    |
| 產品名稱(英)                      | 產品名稱(英)                      |
| Multi Resin/ Color Injection | Multi Resin/ Color Injection |
| 排序                           | 排序                           |
| 0                            | 0                            |

- 可設定產品在前端出現的順序,方法為填上數字即可,數字越大,排序越前面。
- 4. 產品內頁管理
- (1)產品圖:注意上傳的圖檔格式,只接受 jpg /RGB 格式,請勿上傳 CMYK 格式,以免無法正常在前端顯示。正確上傳產品圖後,可以在這裏看到正確縮圖的圖示,過大/破版或錯誤的圖像都表示無法正確顯示在前端,請廠商務必注意。

| 產品維護     |                                                                                                    |
|----------|----------------------------------------------------------------------------------------------------|
| 產品名稱(中): | 多色塑膠射出成型機                                                                                                    |
|          | 沒有中文名稱可不填,前端將主動帶出英文名稱,以下中文欄位均相同                                                                                                    |
| 產品名稱(英): | Multi Resin/ Color Injection                                                                                                    |
|          | * 必填                                                                                                    |
| 產地(所在國): | □ 澳大利亞 □ 巴西 □ 高棉 □ 中國 □ 丹麥 □ 法國 □ 德國 □ 英國 □ 香港 □ 印度 □ 印尼 □ 義大利<br>□ 日本 □ 韓國 □ 澳門 □ 馬來西亞 □ 荷蘭 □ 紐西蘭 □ 巴基斯坦 □ 菲律賓 □ 沙烏地阿拉伯 □ 新加坡<br>□ 南非 □ 瑞典 □ 台灣 □ 泰國 □ 美國 □ 烏拉圭 □ 越南 |
| 產品型號:    | CLT-3500T                                                                                                    |
|          | (中英文併用,請盡量填英文)                                                                                                    |
| 產品圖:     | 選擇檔案 未選擇任何檔案                                                                                                    |
|          | 医槽名限用英文<br>注意:医槽口提升 ing 格式,现得百日 BCB,韩勿上谭 CMVK 印则用医样                                                                                                    |
|          |                                                                                                    |
|          |                                                                                                    |
|          |                                                                                                    |
| 材質(中):   |                                                                                                    |
| 材質(英):   |                                                                                                    |
| 顏色(中):   |                                                                                                    |

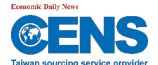

(2) 產品可以填寫的欄位很多,廠商可儘量填寫,越多的資訊,產品被搜尋的機率就越高。透過最下面的分類歸位,廠商可以 在這些分類找到這個產品圖 (最多 三類),廠商亦可使用該分類名稱在 CENS 搜尋 Bar 找到該產品或相關產品。

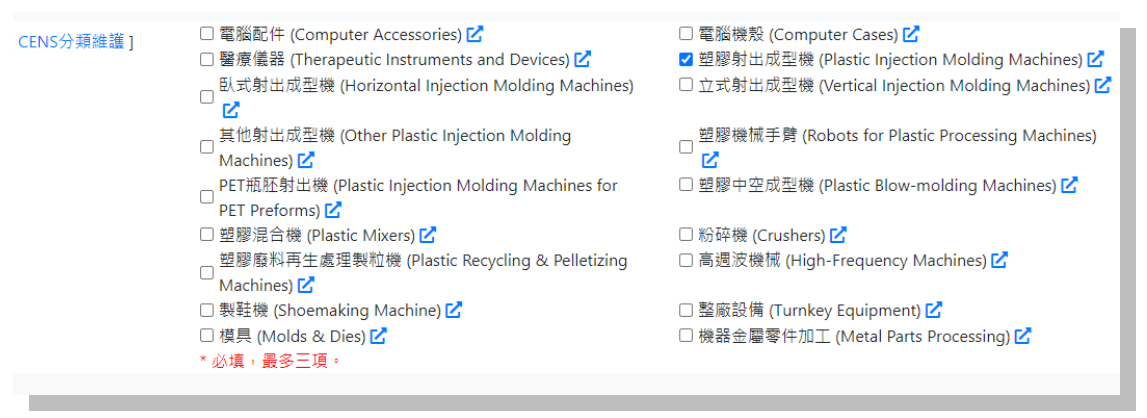

(3) 即時預覽功能,請先按修改送出或新增送出再按功能鍵可即時另開視窗讓您看到修改或新增的頁面成果。

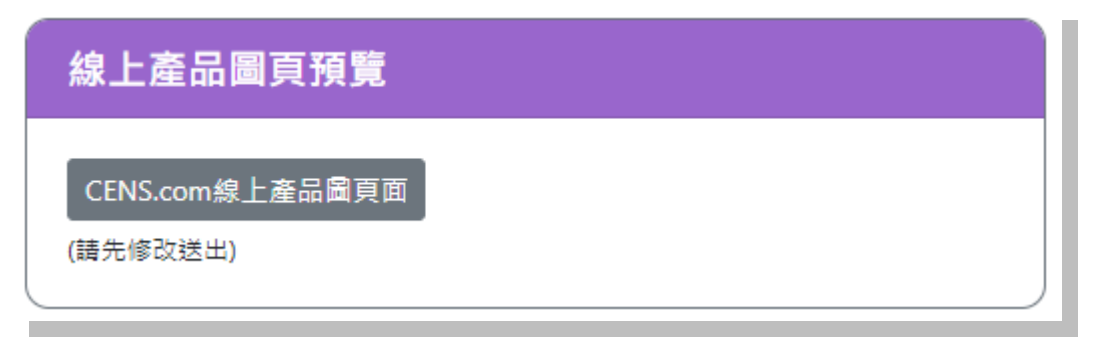

(4) 系統將在 24 小時內自動上線,您可在 24 小時後在 CENS 搜尋到您最後的更新結果。

| CENS.com   Trade Magazin                                                        | ies   Taiwan Industry Update                    | s   CENS at Trade Show                             | /S                             |              | Inquiry Cart   Custo | mized Sourcing   繁體 简体      | 2 |
|---------------------------------------------------------------------------------|-------------------------------------------------|----------------------------------------------------|--------------------------------|--------------|----------------------|-----------------------------|---|
| Taiwan Sourcing Service                                                         | Provider Popular Keyworr<br>Seals, Oil Seal, En | <b>is:</b> LED Lighting, LED, Auto P<br>gine Parts | arts, LED Lamps, TV Stand, Oil | Product V    | P<br>earch My CENS   | Recommanded Register<br>now |   |
|                                                                                 | (                                               | HUAN LIH FA MA                                     | CHINERY WORKS CO.              | ., LTD.      |                      |                             |   |
| CENS / Machinery & Machine Tools / Plastic & Rubber Mach                        | inery / Plastic Processing Machin               | ery / Plastic Injection Molo                       | ling Machines                  |              |                      |                             |   |
| PRODUCT CATEGORIES                                                              |                                                 |                                                    | Multi Resin/ Colo              | or Injection |                      |                             |   |
| <ul> <li>Plastic Injection Molding Machines (3)</li> </ul>                      |                                                 |                                                    | Model:                         | CLT-35       | 500T                 |                             |   |
| • Other Plastic Injection Molding Machines<br>(2)                               |                                                 |                                                    | Inquire this p                 | product      | Add to Cart          |                             |   |
| <ul> <li>Multi-Station Plastic Injection Molding<br/>Machines (2)</li> </ul>    |                                                 |                                                    |                                |              |                      |                             |   |
| <ul> <li>Plastic Injection Molding Machines for<br/>PET Preforms (1)</li> </ul> | 5.88 0 0 C                                      |                                                    |                                |              |                      |                             |   |
| All Product List                                                                |                                                 |                                                    |                                |              |                      |                             |   |
|                                                                                 | Detail Specification                            | s / Descriptions                                   |                                |              |                      |                             |   |
| COMPANY PROFILE / INFORMATION                                                   | Clamping Force Ranges                           | rce Ranges                                         |                                |              |                      |                             |   |
| COMPANY NEWS                                                                    | from 50 ~ 4000 Tons                             |                                                    |                                |              |                      |                             | - |
| ADVERTISEMENT PAGES                                                             | Related Products                                |                                                    |                                |              |                      |                             |   |
| SHOW CALENDAR                                                                   |                                                 |                                                    |                                |              |                      |                             |   |
| SEND INQUIRY NOW                                                                |                                                 |                                                    |                                |              |                      |                             |   |
| CENS GLOBAL PASS                                                                |                                                 | <u> </u>                                           |                                |              |                      |                             |   |
| MULTI-LINGUAL EDM                                                               | 1 1 1 1 1 1 1 1 1 1 1 1 1 1 1 1 1 1 1           |                                                    | a 🖥 🛛 📾 👘 👘 👘                  | 1            |                      |                             |   |
|                                                                                 |                                                 |                                                    |                                |              |                      |                             |   |